## Opret betaling-indbetalingskort

Har du brug for hjælp? Kontakt Netbank Supporten Privat: tlf 70 80 10 70 – Erhverv: tlf 70 80 10 71

| Mit overblik                                                                                                    |              | Vælg ikonet 'Betal regning'                                                                                                    |
|----------------------------------------------------------------------------------------------------|--------------|----------------------------------------------------------------------------------------------------|
| Udvalgte konti                                                                                                    | •••          |                                                                                                    |
| Til test af zerobalancing                                                                                                    | 0,00         | eller<br>Vælg 'Betal og overfør' i venstremenuen                                                                                                    |
| zerobalancing<br>음악                                                                                                    | 2,20         | og hererter betarhiddetanligskort                                                                                                    |
| Huslejekonto                                                                                                    | 11,20        |                                                                                                    |
| Overfør Betal regning                                                                                                    | ALLE KONTI > |                                                                                                    |
|                                                                                                    | 章 🖉 🖞        | Indtast oplysningerne fra<br>indbetalingskortet:                                                                                                    |
| Standardbetaling         Hent min       (Ingen) •         standardbetaling         Betalingsoplysninger         Beløb       1         Hæves på konto       2 (Væ1g)         Betalingsdato       3         Tekst til egen       4         kontoudskrift         Kodelinje       5 71 • < 6 | t muligt     | <ol> <li>Indtast beløb</li> <li>Vælg konto hvor beløbet skal hæves</li> <li>Indtast eller vælg betalingsdato         <ul> <li>Hvis feltet er tomt, sker betalingen hurtigst muligt</li> <li>Indtast tekst til egen kontoudskrift</li> <li>Vælg FI-kode i listen</li> <li>Indtast betalingsid</li> <li>Indtast FI-kreditornummer</li> <li>Oplysningerne i pkt. 5, 6 og 7 finder du nederst på indbetalingskortet</li> <li>eksempel:</li> </ul> </li> <li>It masknel aflæsning - Undgå venligst at skrive i nedenstående felt             <ul> <li>+71&lt; 000000000000000000000000000000000000</li></ul></li></ol> |
|                                                                                                    |              | <ul> <li>væig Næste og godkend betalingen med<br/>MitID</li> </ul>                                                                                                    |

Hvis betalingen er pr. dags dato, kan du se den på posteringsoversigten. Skal betalingen først ske i morgen eller senere, kan du se den under 'Kommende betalinger', hvor du også kan slette eller rette den.

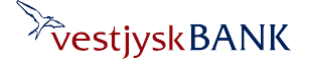